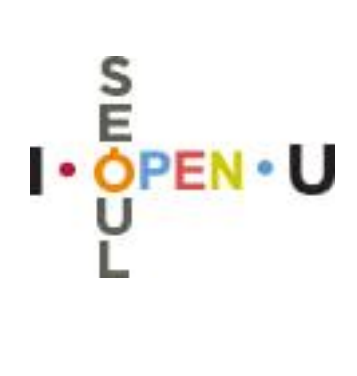

# 올바른 기록관리 및 정보공개를 위한 기록관리 · 정보공개 실무자 교육

2018.5.

행 정 국 (정보공개정책과)

# 목 차

# 1. 기록관리 원칙에 맞춘 기록의 생산관리

- 기록생산시스템 ~~~~~ 2
- 비전자문서 등록과 접수 ………………………… 3
- 기록관리, 자주 묻는 질문 ……………… 4

# 2. 결재문서 공개에 대한 올바른 이해 및 처리

- 결재문서 작성방법 총정리 ······· 5

# 3. 정보공개 실무처리능력 향상

| — | $\stackrel{\wedge}{\bowtie}$ | 정보공개청구 처리절차                                    | 6  |
|---|------------------------------|------------------------------------------------|----|
| - | 1                            | 사용자 신청(최초 접속 시)                                | 7  |
| - | 2                            | 공개, 부분공개, 비공개 결정                               | 8  |
| - | 3                            | 다중처리 부서지정인 경우                                  | 10 |
| - | 4                            | 부존재 결정                                         | 11 |
| - | 5                            | 진정·질의 민원 처리                                    | 11 |
| - | 6                            | 타기관 이송                                         | 12 |
| - | 7                            | 기간연장                                           | 12 |
| - | 8                            | 입력내용 수정                                        | 13 |
| _ | 9                            | 정보공개 관련 문의                                     | 13 |
| - |                              | 이것만은 반드시!! ~~~~~~~~~~~~~~~~~~~~~~~~~~~~~~~~~~~ | 14 |

# 1. 기록관리 원칙에 맞춘 기록의 생산관리

# 전자문서 작성

#### 기안기 - 문서정보입력

| 결재정보 본문                      | 공람                                                              | 안(案)추가 안(案)삭제                                                                |
|------------------------------|-----------------------------------------------------------------|------------------------------------------------------------------------------|
| 🖸 문서정보                       |                                                                 | □ агшонетог □ в инолорга                                                     |
| ★ 제목                         |                                                                 | 문서제목                                                                         |
| * 과제카드                       |                                                                 | 모나이 웹사내오이 모아이가 에서하스 이트로 신게 서거                                                |
| 문서취지                         |                                                                 | • 문서의 핵심대용이 무엇인지 예정할 두 있도록 쉽게 실정<br>• 목록은 공개하는 것이 기본이므로 제목에 개인정보 등의 비공개사항 제외 |
| ◆ 공개여복(시민)                   | <ul> <li>・ 대시민공개 ····································</li></ul> | •동일·반복적인 민원회신으로 문서의 식별이 필요한 경우, 수신자를 별도의                                     |
| <ul> <li>열람범위(내부)</li> </ul> | <ul> <li>기관</li> <li>부서</li> </ul>                              | 관리번호로 표시하거나 성명의 일부를 (*)로 표시 하는 등 조치                                          |
| * 열람제한(보안)                   | ○ 설정안함 ○ 글                                                      | . 예시)징계처분결과(최**), 민원처리결과회신(00구 00동4-5-164, 000귀하)                            |
| ◙ 결제경로                       |                                                                 | · 결제경로지정                                                                     |
| 순번 처리방법                      | 직위(직급)                                                          |                                                                              |
| 1 기안                         | 주무관                                                             | 단위과제카드 선택                                                                    |
| D 시행정보                       |                                                                 | • 다이과제 하이에 과려기로은 브르하느 다이                                                     |
| 수신자                          | 내부결재                                                            | 전기되게 아카에 인인가득을 분유하는 신기                                                       |
| 3유                           |                                                                 | • 단위과제의 보존기간이 하위의 단위과제카드에 그대로 적용되므로                                          |
| 기관명                          | 서울특별시                                                           | 단위과제카드 선택에 따라 문서의 보존기간이 결정                                                   |
| 시행증류                         | 내부결재                                                            | • 단위과제카드 선택 시 동일한 사안의 기록물끼리 모이도록 분류                                          |
| 🖸 관련정보                       |                                                                 | 전면상모시상 소기와                                                                   |

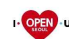

Ⅰ• 야판 • 뫼 │ 2018 기록관리 정보공개 실무자 교육

# 전자문서 작성

### 기안기 - 문서정보입력

|                                                                                                    |    | 공개여부(시민)                                                                                                    | 공개여부(시민) |  |  |
|----------------------------------------------------------------------------------------------------|----|----------------------------------------------------------------------------------------------------|----------|--|--|
| 결재정보 본문                                                                                                    | 공람 | • 시민에 대한 공개여부를 생산 시에 설정하는 것                                                                                                    |          |  |  |
| · 제목                                                                                                    |    | · 공개가 원칙이며, 비공개는 정보공개법 제9조 제1항에 해당 시 가능                                                                                                    |          |  |  |
| • 과제카또                                                                                                    |    | • 부분공개, 비공개 선택 시 공개제한 상세사유를 20자 이상 기재                                                                                                    |          |  |  |
| 문서취지                                                                                                    |    | ※ 띄어쓰기(스페이스 바), ""등 불성실한 비공개사유 기재 금지                                                                                                    |          |  |  |
| ● 대시민공개 ○ 부분공개 ○ 비공<br>- 공개여부(시민)<br>개인정보나 내부 혐의(진행)증인 문건이                                                                              |    | ● 증개, 무군공개 군서는 나름일 정보소동광장을 통해 원군공개<br>  ○ <sup>부분공개</sup> ○ 비공<br> 부협의(진행)증인 문간이 공개될 경우 관련법 등에 따라 처벌 받을 수 있으니 확인하시기 바랍니다.                                                      |          |  |  |
| <ul> <li>• 열람범위(내부)</li> <li>● 기관</li> <li>● 부서 전직원 열람으로</li> </ul>                                                                     |    | 부서 <b>전직원 열람으로 내부직원을 통한 정보유출이 가능하니 확인하시기 바랍니다.</b>                                                                                                    |          |  |  |
| <ul> <li>• 열람제한(보안)</li> <li>○ 설정안함</li> <li>○ 결재중</li> </ul>                                                                           |    | ○ 결자중 ○ 제한중료일 🔤 😬 영구 앱바고 문서인 경우 제한중료일 지정                                                                                                    |          |  |  |
| 2 결재경로                                                                                                    |    | 열람범위(내부), 열람제한(보안)                                                                                                    |          |  |  |
| 순변     처리방법     적위(적급)       1     기안     주무관       시행정보     · 기관 내에서의       수신자     내부물재       경유     · 열람에 가능함       기관명     // 서울특별시 |    | <ul> <li>· 기관 내에서의 열람여부 설정 : 기관-전부서, 부서 - 해당부서</li> <li>· 공개구분은 시민에 대한 공개여부이므로 비공개문서도 내부열람 가능</li> <li>· 열람제한(보안)은 결재선상의 사람과 해당 단위과제카드 과제담당자만</li> <li>열람이 가능하도록 제한</li> </ul> |          |  |  |
| 시행종류 내부글쳐 • 제한종료일 수<br>- 기자설명회 ·<br>- 기자설명회 ·                                                                                           |    | • 제한종료일 설정 시 해당기간까지 열람이 제한(최장 30년)<br>- 기자설명회 전, 승진결과 발표 등 일정기간 공개유예가 필요한 경우                                                                                                   |          |  |  |
|                                                                                                    |    |                                                                                                    |          |  |  |

▶ • • • • ● │ 2018 기록관리 정보공개 실무자 교육

# 기록생산시스템

#### 문서본문 - 공문서 작성방식 변경 (2017.11.1시행)

- 공문서 본문의 시작은 제목의 첫 글자와 같은 위치에서 시작하도록 하고 있으나 시작점을 찾기 불편
- 불필요한 여백이 발생하는 문제 등이 있어 문서작성 방법이 변경됨
  - 첫째 항목기호는 왼쪽 처음부터 띄어쓰기 없이 바로 시작
  - 둘째 항목부터는 상위 항목 위치에서 오른쪽으로 2타씩 옮겨서 시작
  - 항목이 한줄 이상인 경우에는 항목 내용의 첫 글자에 맞추어 정렬(shift+Tab키 사용)
  - 항목기호와 그 항목의 내용 사이에는 1타를 띄움
  - 하나의 항목만 있는 경우에는 항목기호를 부여하지 않음

| 개선 전                                    | 개선 후                                    |
|-----------------------------------------|-----------------------------------------|
| 수신 서울특별시장<br>(경유)<br>제목∨공문서의 작성방법 개선    | 수신 서울특별시장<br>(경유)<br>제목vv공문서의 작성방법 개선   |
| vvvvvl.v0000000000000000000000000000000 | 1.v000000000000000000000000000000000000 |

Ⅰ• 야판 ㆍ ┃ 2018 기록관리 정보공개 실무자 교육

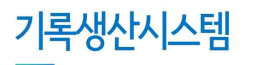

#### 기타 유의사항

#### 전자문서 붙임파일 첨부 시 암호설정 금지

붙임 파일에 비밀번호를 설정할 경우 해당 비밀번호를 지속적으로 관리할 수 없어, 다른 사람이 업무에 참고하고자 할 때 붙임 파일을 열어볼 수 없는 경우 발생 (필요한 경우 열람제한 기능 사용)

#### 압축파일(zip, alzip 등)은 업무관리시스템에 등록되는 파일수와 실제파일수가 상이한 문제 발생

압축파일을 첨부할 경우 시스템은 1개의 파일이 해당 전자문서에 첨부된 것으로 관리되지만, 해당 압축파일 을 해제할 경우 다수의 파일이 발생

#### 전자문서의 붙임으로 실제파일이 아닌 연결정보(링크) 기재 금지

연결정보(링크주소 등)가 열리지 않는 오류가 발생하거나 링크한 정보가 변경되는 등 기록의 무결성 훼손의 우려가 있음

Ⅰ· 야판· 뫼 │ 2018 기록관리 정보공개 실무자 교육

| ※ 행정 협업과 효율촉진에 관한 규정 제67조(문서 미등록자 등에 대한 조치) |                                                                                                    |                                                               |  |
|---------------------------------------------|----------------------------------------------------------------------------------------------------|---------------------------------------------------------------|--|
|                                             | 비전자문서 등록                                                                                                    | 비전자문서 접수                                                      |  |
| 내용                                          | 전자문서 작성·결재가 원칙이나, 부득이하<br>게 종이문서로 결재받은 문서를<br><mark>결재 완료 후 등록</mark>                                                                      | 민원인, 외부기관 및 단체 등에서 제출한 문<br>서나 이메일 또는 팩스로 수신한 문서의 접<br>수      |  |
| 절차                                          | 문서등록대장의 "비전자문서등록"<br>결재완료 후 업무담당자가 직접 등록<br>종이문서 스캔본을 함께 등록<br>종이문서 원본 잘 보관하여 분실 주의                                                        | (업무담당자)접수한 종이문서를 스캔하여<br>부서담당자에게 전달<br>(부서담당자)접수처리 → 업무담당자 배부 |  |
| 보관<br>방법                                    | 문서등록대장에서 부여한 생산(접수)등록번호를 문서에 표기<br>※ 생산문서는 좌측상단여백, 접수문서는 우측상단여백<br>등록(접수) 시 선택한 단위과제카드과 동일한 종이기록물 생성<br>등록(접수)이 완료된 문서를 동일한 이름의 종이기록물철에 보관 |                                                               |  |

결재받은 문서를 등록하지 않는 등의 행위는 징계사유에 해당됨

비전자문서 등록과 접수

Ⅰ• 야판 • 비 2018 기록관리 정보공개 실무자 교육

- 보존기간이 3년으로 매우 낮은 점을 감안하여 꼭 필요한 경우에만 사용
- "일반업무관리"는 일회성업무, 타 기관의 단순 홍보성문서 (지역축제홍보 등) 등을 편철하는 카드

# 마땅한 카드가 없는데…"일반업무관리"에 넣을까요?

- 과제관리 > 부서과제를 살펴보고 필요한 카드에 과제담당자로 추가
- 과제관리 > 나의과제를 확인해서 해당카드가 없다면

# 문서를 기안하는데 단위과제카드가 안보여요.

- 업무가 새로 생긴 경우에는 단위과제 신설 절차를 따름
- 다른 부서에서 업무와 함께 발령이 난 경우라면, 기존 부서의 단위과제-카드를 인계인수
- 기존의 단위과제-카드 분류가 어떻게 되어 있는지를 확인
- # 새로 발령받았으니 단위과제카드 만들어주세요!!

기록 오분류 사례

# 기록관리, 자주 묻는 질문

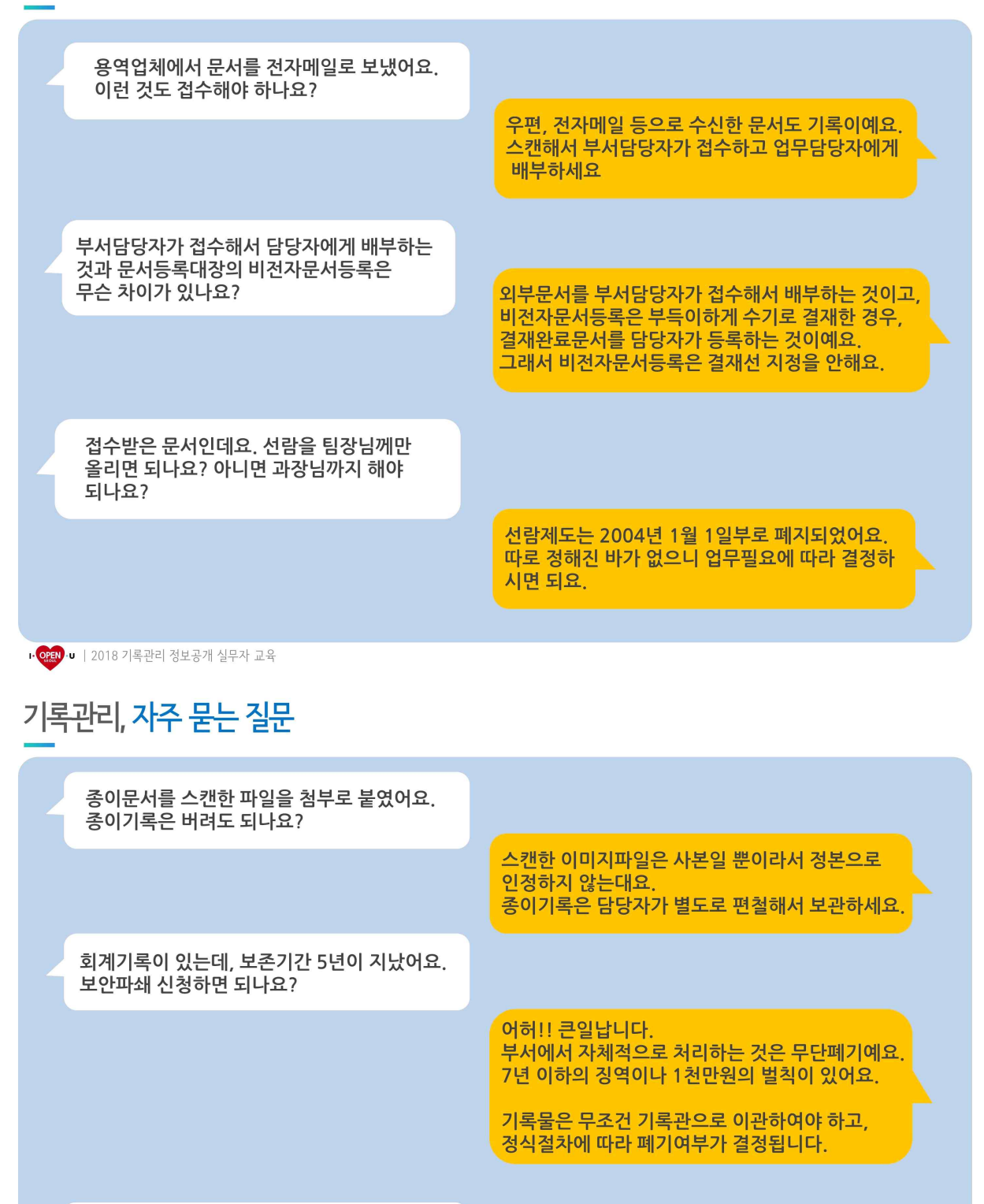

이런 기록은 보존기간이 몇 년이예요?

기록물 유형별로 보존기간을 정하지 않아요.

현재 보존기간이 몇 년으로 책정되고 있는지를 확인하시려면 업무관리시스템에서 "단위과제"의 보존기간을 살펴보세요.

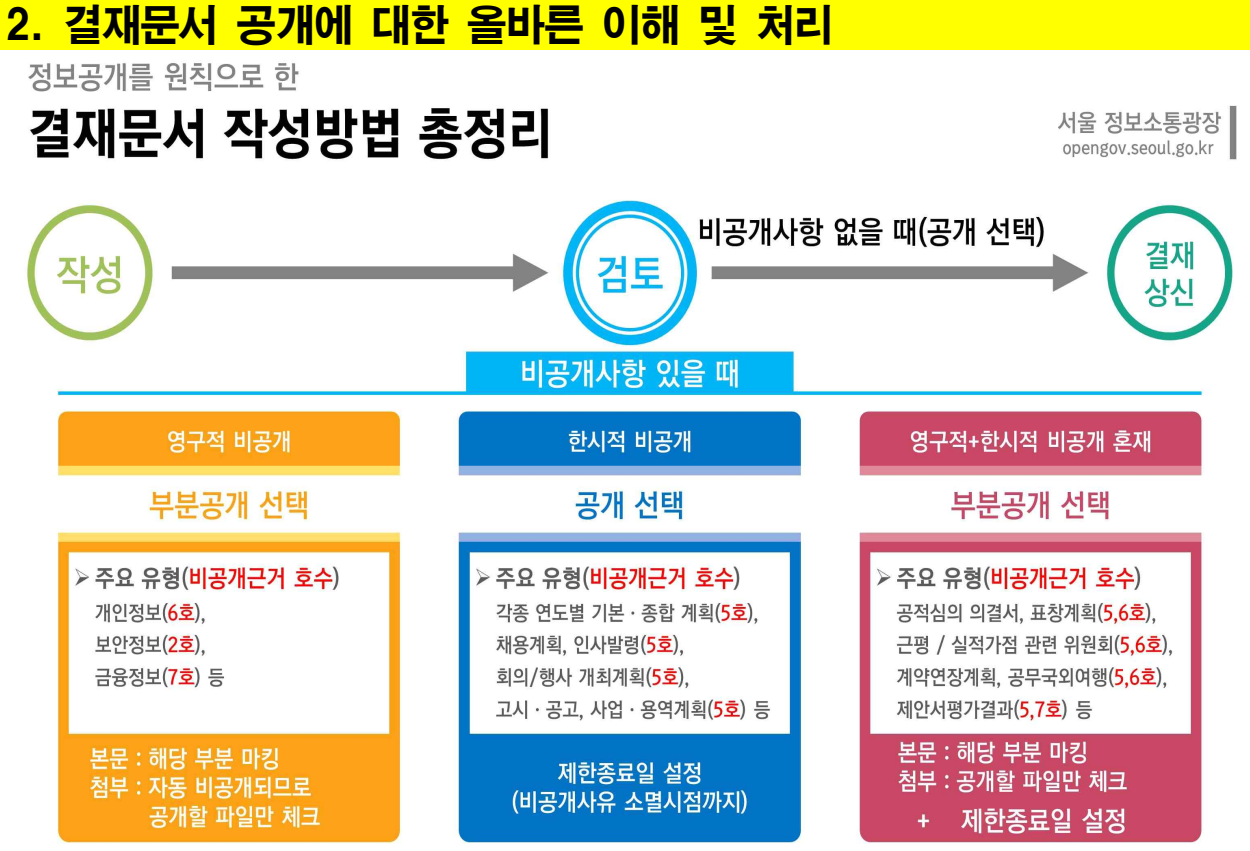

※ 내용 식별이 힘들 정도로 많이 가리거나, 제한종료일 설정이 어려운 경우에는 비공개 선택
 → 단, 비공개 선택 시 정보공개정책과(정보소통혁신팀장) 협조결재 추가(국장급 이상일 경우)

⊮ 야 ♥ ↓ 2018 정보공개 집합교육

결재문서 공개

# 베스트 · 워스트 기관 선정기준 개선

서울 정보소통광장 opengov.seoul.go.kr

| 기존(2016.6. ~ 2018.2.)                                             | ŀ.   | 개선(2018.3. ~ )                                                                               |
|-------------------------------------------------------------------|------|----------------------------------------------------------------------------------------------|
| <sup>추진목표</sup><br>공개율 향상<br>문서작성 후 관리(사후 모니터링, 개선권고)             |      | <sup>추진목표</sup><br>정확한 생산<br>문서작성 시 관리(사전 검토 및 안내)                                           |
| · 비공개문서 수동 모니터링<br>· 개선가능 문서 기안자에게 이메일 안내                         | 관리방법 | · 비공개문서 결재선 <b>자동 모니터링</b><br>· 정보공개정책과(정보소통혁신팀장) <mark>협조결재</mark><br>없는 비공개문서 기안자에게 이메일 안내 |
| · 공개/부분공개/비공개 문서 건수<br>· 비공개문서 중 개선가능문서 건수                        | 주요지표 | · 공개/부분공개 문서 건수<br>· 비공개문서 중 <mark>사전검토 준수 건</mark> 수                                        |
| · 베스트 : 공개율 상위 5개 기관<br>· 워스트 : 공개율 80% 미만이면서<br>개선가능비율 20% 초과 기관 | 선정기준 | ㆍ 베스트 : <mark>공개율+사전검토준수율</mark> 상위 5개 기관<br>ㆍ 워스트 : 공개율+사전검토준수율 80% 미만 기관                   |
| 매월                                                                | 선정주기 | 격월                                                                                           |

※ 사전검토준수 근거 : 서울특별시 사무전결처리규칙( '17.7.27. 개정)

### 3. 정보공개 실무처리능력 향상

# ☆ 정보공개청구 처리절차

정보공개시스템 <u>http://admin.open.go.kr</u> 접속(행정포털>업무데스크>'행정' 분류 선택) ■

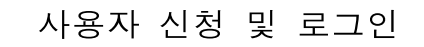

T

"내가처리할 업무" 또는 "청구관리>부서청구 관리"에서 청구내용 확인

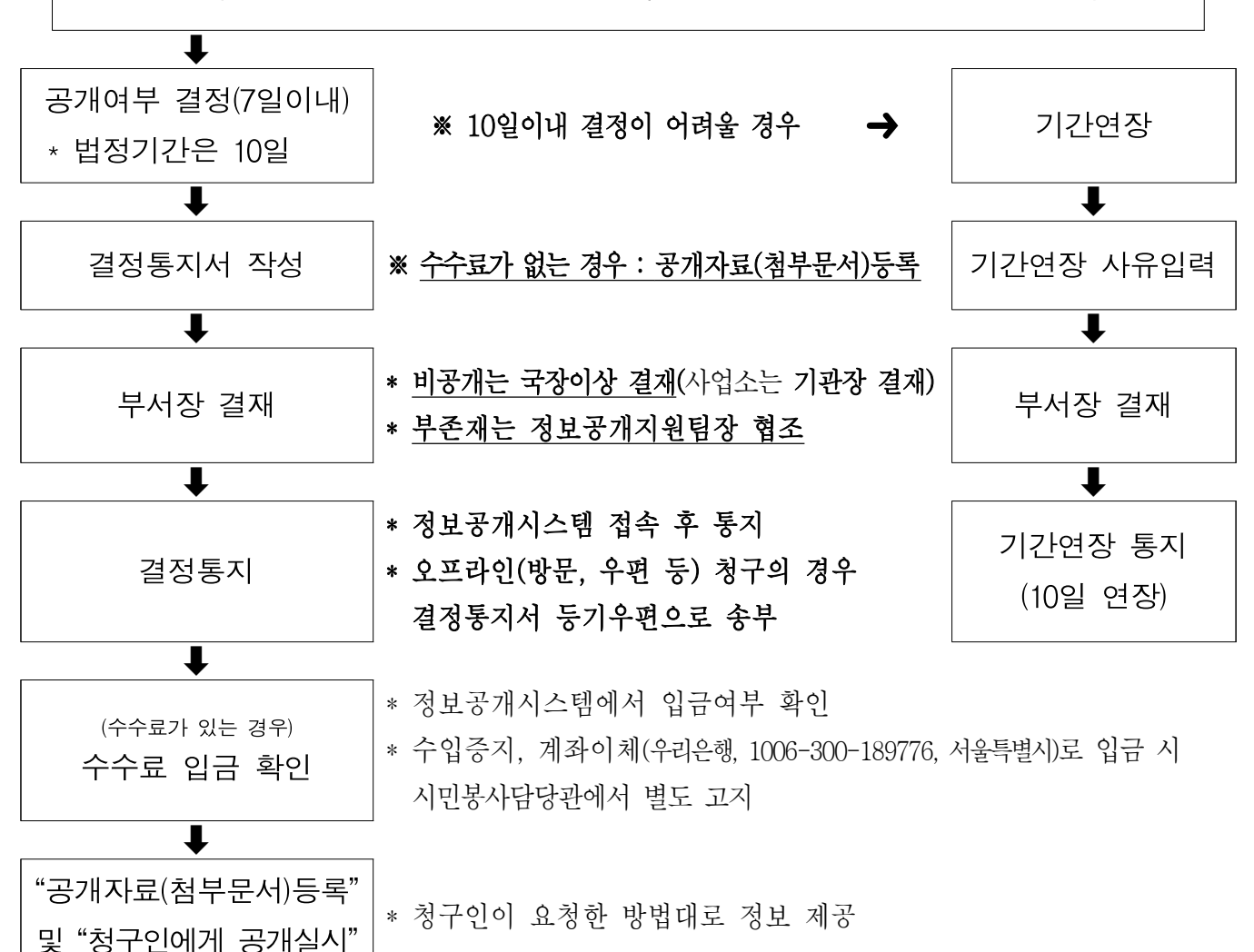

 ★ 정보공개시스템 공개자료(첨부문서) 등록방법
 ○ 수수료 없는 경우: 결정통지서 작성시 공개자료(첨부문서) 등록 → 결정통지서 내부결재→ 결정통지서 교부
 ○ 수수료 있는 경우: 결정통지서 내부결재 → 결정통지서 교부 → <u>수수료 납부확인</u>→ <u>공개자료(첨부문서) 등록 및</u> <u>청구인에게 공개 실시</u>

### ① 사용자 신청(최초 접속 시)

① 정보공개시스템(http://admin.open.go.kr)에서 사용자 신청 후 공인인증서 등록 → 행정포털 > 정보공유 > 업무매뉴얼 > 정보공개도우미 > 16번글 참조

② 사용자 신청 등록 시 (승인⇔정보공개정책과 : ☎ 2133-5697, 5681)

- "기관명"은 <u>서울특별시</u>, "부서명"은 <u>과 단위 부서</u>까지 선택
- "전자문서시스템 연계아이디"는 "행정포털 아이디" 입력

◆ 부서이동시 개인정보 수정방법
 - 우측상단 '사용자정보관리' ➡ 수정 ➡ 부서명 조회 후 선택 ➡ 저장

★ 인증서 등록시 아이디, 비밀번호를 분실한 경우 / 부서관리자 변경시

◈ 정보공개정책과로 유선으로 확인요청 (☎2133-5679~5681, 5697)

★ 은행인증서로도 가입 가능 - 다만 은행인증서의 경우 접속 주소가 상이함

- ◈ 인증서별 정보공개시스템 접속 주소 (인증서도 해당사이트에서 등록)
  - GPKI(행정전자서명) : http://admin.open.go.kr
  - NPKI(은행인증서) : http://iadmin.open.go.kr
- ★ 부서총괄이 해당 사용자를 검색할 수 없는 경우

 자치구 및 타기관 전입자는 새로이 사용자 신청 후 등록을 해야 하며, 기존 사용자 중 소속부서가 이전 부서로 되어있는 경우 정보공개시스템 '사용자정보관리'에서 직접 부서를 수정해야 함

### ★ 문자알람을 받고 싶을 경우

#### | ◈ 정보공개시스템 '사용자정보관리'에서 SMS수신여부를 '예'로 설정

### ② 공개, 부분공개, 비공개 결정

청구관리 ➡ 부서청구 관리 ➡ 해당 제목 클릭 ➡ 결정 클릭 ➡ 결정통지서 작성 후 저장 ➡ 자동결재 ➡ 업무관리시스템(행정정보연계) 내부결재 ➡ 정보공개시스템 공무원창구에서 통지 ➡ 수수료 납부 확인 ➡ 공개자료(첨부 문서)등록 및 '청구인에게 공개'실시

◈ 시스템 매뉴얼 : 행정포털 〉 정보공유 〉 업무매뉴얼 〉 정보공개도우미 게시판

※ 공개·부분공개 결정 시,

● <u>수수료가 없는 경우에는 결정통지서 작성 시 공개자료 등록</u>

① 결정통지서 작성 시 주의사항

- 비공개 결정 시 법적근거 및 사유 자세히 작성(정보공개통지서 표준양식 참조)
   → 행정포털 > 정보공유 > 업무매뉴얼 > 정보공개도우미 > 4번글 참조
- 비공개 결정은 실, 본부, 국장 결재사항(사업소는 기관장)
- 공개형태, 수령방법 등은 청구 내용에 따라 입력
- 공개일시, 수수료 및 납부기한(공개결정한 날부터 5일이내) 입력
- 수수료 입금계좌 : 우리은행 1006-300-189776, 서울특별시
- ◈ 수수료 : 정보공개수수료 + 등기우편 요금
- ◈ 수수료 산정 기준 : 서울특별시 수수료 징수조례 별표 참조

◈ 등기우편 우송료는 문서실(☎2133-7942)로 문의

② 결재 시 주의사항

- 자동결재를 눌렀음에도 행정정보연계로 상신되지 않을 경우
  - ⑦ "사용자정보관리-전자문서시스템 연계아이디"에 "행정포털 아이디" 입력
     ④ 첨부파일의 용량 확인 : 용량이 7MB 이상일 경우 자동연계 불가
  - ① 첨부파일명 확인 : 첨부파일명에 특수문자가 있을 경우 자동연계 불가
- 자동결재를 할 수 없을 경우 : 수동결재
   업무관리시스템에서 내부결재 후 수동입력(기안자, 결재자, 문서번호)

- ③ 결정통지 (※ 결재완료 후 자동 통지되지 않으므로 **직접 사이트에서 통지**)
- 결재완료 후 정보공개시스템에서 '통지' 처리
- 온라인 청구건의 경우 정보공개시스템 결정통지로 결정통지서 교부 갈음
- 오프라인(방문, 우편 등) 청구 건의 경우 결정통지서 등기우편으로 송부
   (문서실 직인 날인 결정통지서 지참 후 방문 / 별도 공문 불요)

④ 수수료 납부처리 (납부기한 : 결정한 날부터 5일이내)

- 정보공개시스템 납부 : 정보공개시스템 해당 건 선택 후 '수수료 납부' 확인
- 수입증지, 계좌이체 등 오프라인 납부 : 납부 시 민원실에서 별도 고지
- ★ 수수료 미납시 : 공개일시 10일 이후까지 청구인이 수수료 미납할 경우

◆ 수수료 미납상태로 공개일시로부터 15일이 경과되면
 '통지완료→10일 초과종결'상태로 자동 변경

⑤ 공개실시

- '공개자료(첨부문서)등록' 및 공개자료 '청구인에게 공개'처리
  - ※ 수수료 납부 확인 → 공개자료 등록 → 정보공개하며, 수수료 오프라인 납부에 따른 민원실 별도 고지 건은 '수수료납부처리' 클릭 후 처리
  - ※ 추가 수수료, 과오납 등 발생시 '수수료 정산', '추가수수료 산정명세' 입력 후 청구인에게 문서로 재통보
- 공개방법은 청구인이 정보공개 청구 시 요청한 방법(직접방문, 우편, 팩스 전송, 정보통신망)으로 공개 실시
- [온라인 청구] 정보통신망으로 청구하고 수령방법을 정보통신망으로 선택한 경우에는 수수료 납부 확인 후 '공개자료(첨부문서) 등록' 및 '청구인에게 공개'버튼을 누르면 자동 공개됨(청구인 요청시 전자메일로 추가 발송)
- [오프라인 청구] 수령방법이 우편(팩스)인 경우 반드시 공개자료를 우편 (팩스)으로 송부
- ★ 결정 입력 후 결재중인데 처리상태를 변경할 경우

◈ 정보공개정책과에서만 처리 가능 (☎ 2133-5697, 5681)

### ③ 다중처리 부서지정인 경우

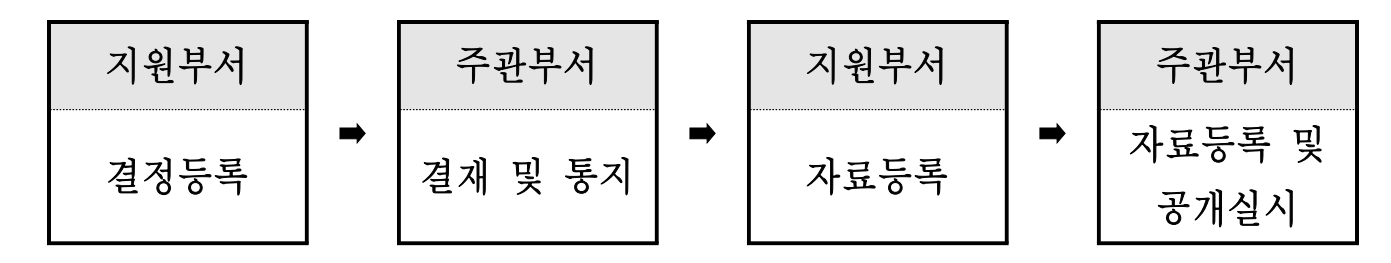

#### 주관부서

- ⑦ 지원부서의 결정내용 입력이 완료되면 주관부서는 자체 결정내용 입력
   후 내부결재 후 통지
- ④ 수수료 입력 시 지원부서 수수료도 합산해 입력
- ④ 공개자료(첨부문서)가 있는 경우
  - ⑦ 통지처리 후 지원부서에 공개자료 등록하도록 안내하고,
  - 지원부서의 공개자료 등록이 완료되면 주관부서 공개자료를 등록하고,
  - ⓒ 청구인에게 공개실시

#### 2 지원부서

- ⑦ 별도의 결재 절차 없으며, 공개 내용에 대해 내부적으로 검토 받은 후
   결정등록
- ④ 공개자료(첨부문서)가 있는 경우
  - 주관부서에서 결재 받고 통지처리 한 이후에 공개자료 등록
- ◆ 지원부서에서 결정입력 또는 부존재입력을 하지 않았을 경우 주관부서는 입력처리가 불가
- ◈ 주관부서 처리결정은 지원부서의 공개구분을 취합하여 결정
  - 주관/지원 모두 공개 → 공개
  - 주관/지원 모두 부분공개 → 부분공개
  - 주관/지원 모두 비공개 → 비공개
  - 공개 +부분공개 또는 비공개 → 부분공개
  - 부분공개 +비공개 → 부분공개

### 4 **부존재 결정**

청구관리 ➡ 부서청구 관리➡ 해당 제목 클릭 ➡ '정보부존재/진정·질의' 버튼 ➡ 정보부존재 선택 ➡ 결정통지서 작성 후 저장 ➡ 자동결재 ➡ 업무관리 시스템(행정정보연계) 내부결재(정보공개지원팀장 협조) ➡ 정보공개시스템 공무원창구에서 통지

#### ① 결정통지서 작성 시 유의사항

- 정보부존재 처리기준 확인 후 부존재 해당여부 검토
- 부존재 사유 자세히 작성 : 부존재 결정 표준양식 참조
   → 행정포털 > 정보공유 > 업무매뉴얼 > 정보공개도우미 > 5번글 참조

#### ② 부존재 결정시 유의사항

- 부존재 결정은 비공개와는 달리 정보가 존재하지 않는다는 사항을 안내하는 결정이며, 결재시 정보공개지원팀장 협조 사항
   ※ 정보공개지원팀장 협조 근거 : 서울특별시전결사무처리규칙 별표2
- 부존재는 반드시 7일 이내에 처리(민원처리법을 따름)
- 오프라인(방문, 우편 등) 청구 건의 경우 결정통지서 등기우편으로 송부
   (문서실 직인 날인)

◈ 부존재정보와 (비)공개정보 혼합시 (비)공개 결정통지서를 교부하고, 부존재 사항은 통지서 내에 추가 안내(처리기한은 10일 동일)

### 5 진정·질의 민원 처리

청구관리 ➡ 부서청구 관리 ➡ 해당 제목 클릭 ➡ '정보부존재/진정·질의' 버튼 ➡ 진정·질의 선택 ➡ 결정통지서 작성 후 저장 ➡ 자동결재 ➡ 업무관리시스템 (행정정보연계) 내부결재 ➡ 정보공개시스템 공무원창구에서 통지

#### ○ 진정·질의 민원처리 결정시 유의사항

- '정보공개법 제2조'에 해당하는 정보에 대한 공개여부 결정이 아닌, 진정· 질의 민원에 대한 답변하는 결정임
- 진정·질의 민원은 반드시 7일 이내에 처리(민원처리법을 따름)
- 오프라인(방문, 우편 등) 청구 건의 경우 결정통지서 등기우편으로 송부
   (문서실 직인 날인)

### 6 **타기관 이송**

청구관리 ➡ 부서청구 관리 ➡ 해당 제목 클릭 ➡ '타기관 이송(타기관 동 시처리)' 클릭 ➡ 이송 대상기관 선택 및 이송사유 작성 ➡ 저장 ➡ 업무관 리시스템 전자문서 내부결재(자동연계 안됨) ➡ 정보공개시스템에서 수동결 재 버튼 ➡ 내부결재 문서번호, 결재자 성명 등 등록 ➡ 통지 ➡ 타기관 이 송통지서 청구인에게 별도 발송(온라인 청구 시 전자통지로 갈음) ◆ 시스템 매뉴얼 : 행정포털 〉 정보공유 〉 업무매뉴얼 〉 정보공개도우미 〉 44번글 참조

- ① 청구된 정보가 타기관 소관사항에 해당할 경우 '타기관 이송' 실시
- ② 일부 정보만 이송해야할 경우 '타기관 동시처리' 기능을 이용
- ③ 내부결재시 중요한 사안은 부서장 전결, 일반적인 사안은 담당자 전결
- ④ 자동결재로 연계되지 않으므로 내부결재 후 수동결재로 처리
- ⑤ 오프라인 청구 건의 경우 기관이송통지서 등기우편으로 송부 (문서실 직인 날인)

### 기간연장

청구관리 ➡ 부서청구 관리 ➡ 해당 제목 클릭 ➡ '기간연장' 클릭 ➡ 결정통지서 작성 후 저장 ➡ 부서청구 관리 ➡ 해당 제목 클릭 ➡ '기간연장상세' 클릭 ➡ 자동결재 ➡ 업무관리시스템(행정정보연계) 내부결재 ➡ 정보공개시스템 부서청 구 관리 ➡ 해당 제목 클릭 ➡ '기간연장상세'에서 통지 ◆ 시스템 매뉴얼 : 행정포털 〉 정보공유 〉 업무매뉴얼 〉 정보공개도우미 〉 48번글 참조

- ① 기간연장 시 유의사항
- 결정통지서 등록 후 자동결재를 통해 부서장 결재 필요
- 기간연장은 법정처리기한(10일) 내 실시(기한 경과되면 연장불가)
- 오프라인 청구 건의 경우 기간연장통지서 등기우편으로 송부
   (문서실 직인 날인)

### **⑧ 입력내용 수정**

- ① 정보공개시스템 상 '결재' 버튼을 클릭하지 않았을 경우
- 청구관리 ➡ 부서청구 관리 ➡ 해당 제목 클릭 ➡ 상세화면에서 '수정'
- ② 정보공개시스템 상 '결재' 버튼을 클릭했을 경우 (결재중인 경우)
- 업무관리시스템 상 결재 상신 전
- ▶ 정보공개정책과로 '처리상태 변경 요청'(☎2133-5679~5681, 5697)
- 정보공개시스템 상세화면에서 내용 수정 후 결재
- 업무관리시스템 상 결재 상신 후
  - ▶ 통지 전 ➡ 상신 문서 회수/반송 후 위 '결재상신 전' 방법대로 처리
  - ▶ 통지 후 ➡ 정보공개시스템 운영관리> '문의/처리변경요청'에 글등록

### ⑨ 정보공개 관련 문의

- ① 정보공개 도우미 게시판 활용
  - 위치 : 행정포털 > 정보공유 > 업무매뉴얼 > 정보공개도우미
  - 정보공개 매뉴얼, 절차 안내, 관련 사례, 표준양식 등 확인 시 활용
- ② 기타 문의
  - 법령 및 제도 관련 : 행정안전부 정보공개정책과(☎2100-3423~3425)
  - 정보공개시스템 관련 : 정보공개시스템 헬프데스크(☎1588-2572)
  - 정보공개 접수 및 부서 지정 관련 : 열린민원실(☎2133-7901)
  - 업무추진비 등 행정정보공표 관련 : 정보공개정책과(☎2133-5697)
  - 기타 정보공개청구 관련 : 정보공개정책과 (☎2133-5679~5681)
  - 결재문서 원문공개 관련 : 정보공개정책과(☎2133-5672,5673)

## ● 이것만은 반드시!!

- 공공기관이 보유·관리하는 정보는 "공개가 원칙" (정보공개법 제3조)

- 비공개는 국장(사업소는 기관장) 결재사항(부분공개 가능여부 검토)

·정보공개법에 따른 비공개의 법적근거 및 구체적 사유 자세히 작성

- 부존재는 7일 이내 결정 및 통지(정보공개지원팀장 협조)
- 10일이내 처리가 어려울 경우 기간연장 후 통지
- 결정통지서 작성시 표준양식을 참고하여 결정내용 상세히 작성
- 즉시공개는 공개를 목적으로 작성된 정보를 부서장 결재 없이 담당자
   전결로 공개하는 것으로 선택시 유의
- 오프라인 청구건의 경우 통지서 등기 송부